## วิธีการอัพเกรดเฟิร์มแวร์ T3 A626T AX1800 WiFi 6 Router

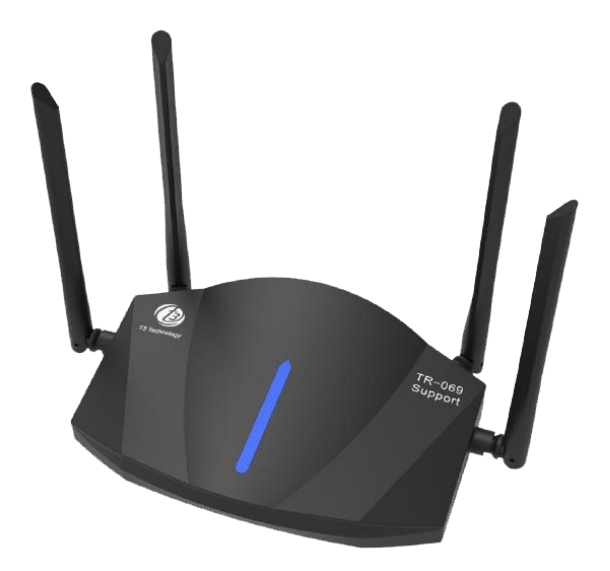

 เปิด Browser เช่น Microsoft Edge หรือ Google Chrome พิมพ์ <u>http://192.168.0.1</u> ที่ช่อง address แล้วกดปุ่ม Enter จะขึ้นหน้า SIGN IN ดังภาพ ให้กรอกค่า USERNAME เป็น superadmin PASSWORD เป็น 6 ตัวหลังของ MAC (ตัวอย่างคือ 1BDA68 ดูได้จากฉลากที่ติดที่อุปกรณ์) และ CAPTCHA ตามรูปที่ปรากฏ แล้ว คลิก Log In

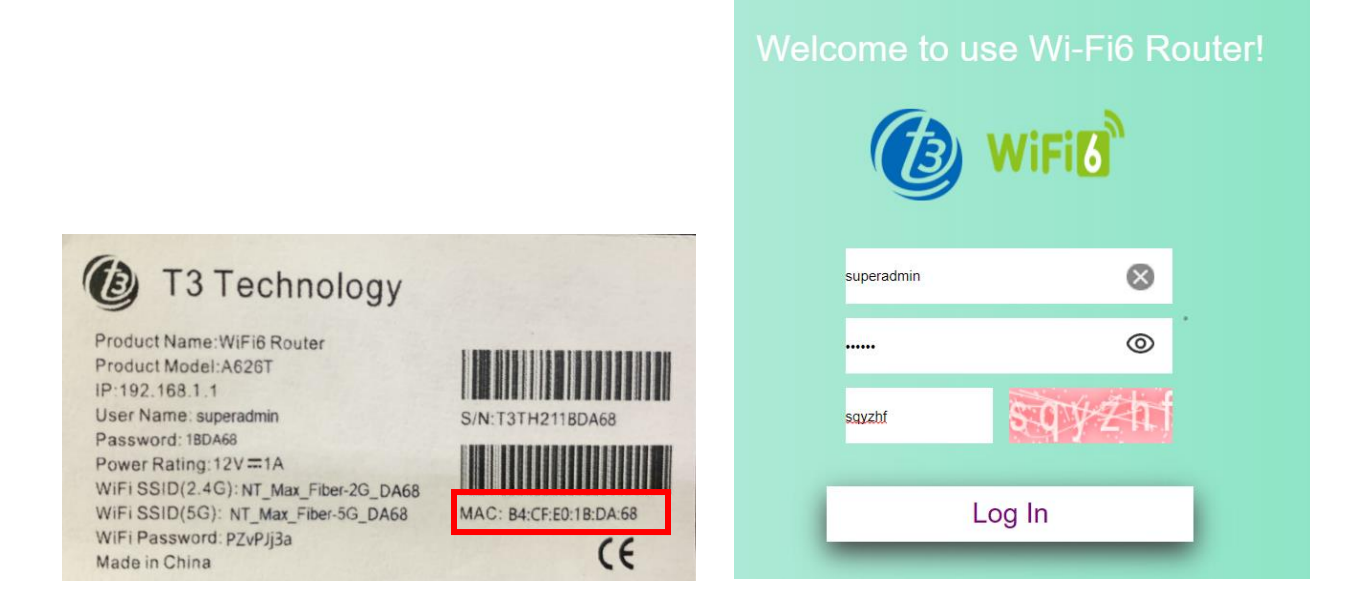

2. หลังจาก Log In เข้ามาแล้ว ให้คลิกปุ่มวงกลมและไปที่เมนู System Upgrade ทำการคลิกไปที่ช่องสีเทา แล้ว เลือกไฟล์เฟิร์มแวร์ ที่ต้องการอัพเกรด เช่น A626T\_V.1.07 เสร็จแล้วคลิก **Open** เพื่อเริ่มการอัพเกรด ระหว่าง การอัพเกรดห้ามปิดไฟหรือถอดปลั๊ก ใช้เวลาประมาณ 5 นาทีจึงจะอัพเกรดแล้วเสร็จ

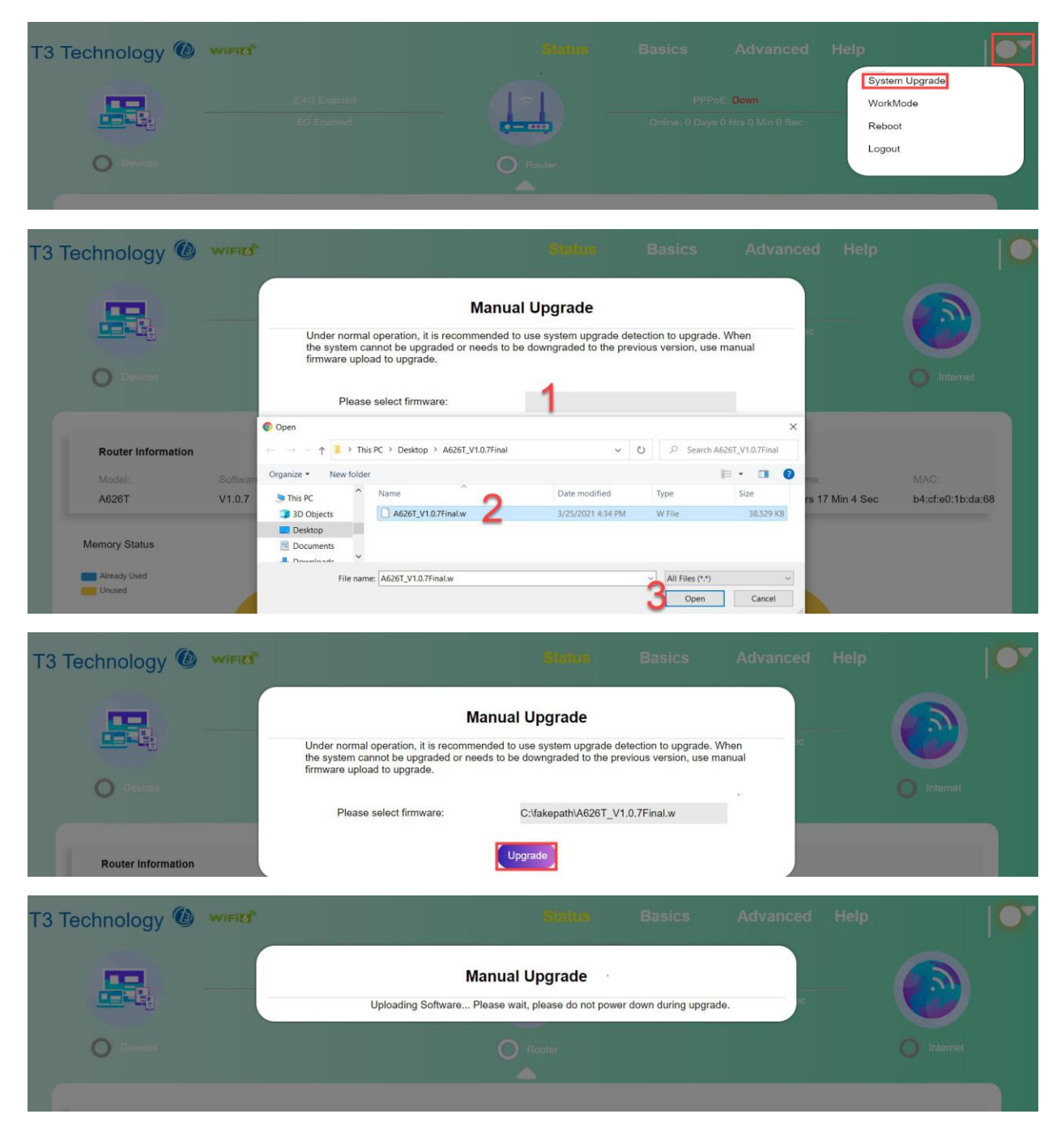

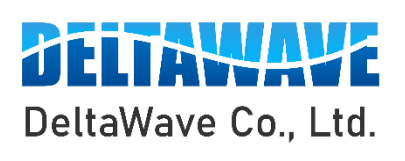

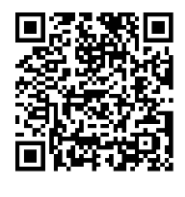

สอบถามข้อมูลเพิ่มเติม กรุณาติดต่อ

บริษัท เดลต้าเวฟ จำกัด

โทรศัพท์ : 0-2443-2345